# Configurar RAVPN com Autenticação SAML Usando o Azure como IdP no FTD Gerenciado pelo FDM 7.2 e Inferior

## Contents

 Introdução

 Pré-requisitos

 Requisitos

 componentes Utilizados

 Informações de Apoio

 Corrigurar

 Etapa 1. Crie uma CSR (Certificate Signing Request, solicitação de assinatura de certificado) com a extensão "Basic Constraints: CA:TRUE"

 Etapa 2. Criar arquivo PKCS12

 Etapa 3. Carregar o Certificado PKCS#12 para o Azure e o FDM

 Carregar o Certificado no Azure

 Carregar o Certificado no FDM

# Introdução

Este documento descreve como configurar a autenticação SAML para VPN de Acesso Remoto usando o Azure como IdP no FTD gerenciado pelo FDM versão 7.2 ou anterior.

# Pré-requisitos

### Requisitos

A Cisco recomenda que você tenha conhecimento básico destes tópicos:

- Certificados SSL
- OpenSSL
- Comandos do Linux
- Rede Virtual Privada de Acesso Remoto (RAVPN)
- Gerenciador de Dispositivos de Firewall Seguro (FDM)
- SAML (Security Assertion Markup Language, Linguagem de marcação de asserção de segurança)
- Microsoft Azure

**Componentes Utilizados** 

As informações neste documento são baseadas nestas versões de software:

- OpenSSL Versão CiscoSSL 1.1.1j.7.2sp.230
- Secure Firewall Threat Defense (FTD) versão 7.2.0
- Secure Firewall Device Manager versão 7.2.0
- Autoridade de Certificação Interna (CA)

As informações neste documento foram criadas a partir de dispositivos em um ambiente de laboratório específico. Todos os dispositivos utilizados neste documento foram iniciados com uma configuração (padrão) inicial. Se a rede estiver ativa, certifique-se de que você entenda o impacto potencial de qualquer comando.

## Informações de Apoio

O uso da autenticação SAML para conexões RAVPN e muitos outros aplicativos tornou-se mais popular ultimamente devido às suas vantagens. O SAML é um padrão aberto para a troca de informações de autenticação e autorização entre as partes, especificamente um Provedor de Identidade (IdP) e um Provedor de Serviços (SP).

Há uma limitação no FTD gerenciado pelas versões do FDM 7.2.x ou anterior em que o único IdP suportado para autenticação SAML é Duo. Nessas versões, os certificados a serem usados para autenticação SAML devem ter a extensão Restrições Básicas: CA:TRUE ao serem carregados no FDM.

Por esse motivo, certificados fornecidos por outros IdPs (que não têm a extensão necessária) como o Microsoft Azure para autenticação SAML não têm suporte nativo nessas versões, fazendo com que a autenticação SAML falhe.

Observação: as versões do FDM 7.3.x e mais recentes permitem que a opção Ignorar Verificação da CA seja habilitada ao carregar um novo certificado. Isso resolve a limitação descrita neste documento.

Caso você configure o RAVPN com autenticação SAML usando o certificado fornecido pelo Azure e que não tenha a extensão Basic Constraints: CA:TRUE, quando você executar o comando show saml metadata <nome do ponto de confiança> para recuperar os metadados da Interface de Linha de Comando (CLI) do FTD, a saída ficará em branco como exibido a seguir:

<#root>

firepower#

show saml metadata

IdP Metadata

# Configurar

O plano sugerido para resolver essa limitação é atualizar o Firewall Seguro para a versão 7.3 ou superior; no entanto, se por algum motivo você precisar que o Firewall execute a versão 7.2 ou inferior, você poderá contornar essa limitação criando um certificado personalizado que inclua a extensão Basic Constraints: CA:TRUE. Quando o certificado for assinado por uma CA personalizada, você precisará alterar a configuração no portal de configuração SAML do Azure para que ele use esse certificado personalizado.

Etapa 1. Crie uma CSR (Certificate Signing Request, solicitação de assinatura de certificado) com a extensão "Basic Constraints: CA:TRUE"

Esta seção descreve como criar um CSR usando o OpenSSL para que ele inclua a Extensão Basic Constraints: CA:TRUE.

1. Faça login em um endpoint que tenha a biblioteca OpenSSL instalada.

2. (Opcional) Crie um diretório onde você possa localizar os arquivos necessários para este certificado usando o comando mkdir <nome da pasta>.

<#root>
root@host1:/home/admin#
mkdir certificate

3. Se você criou um novo diretório, altere-o e gere uma nova chave privada executando o comando openssl genrsa -out <nome\_da\_chave>.key 4096.

<#root>

root@host1:/home/admin/certificate#

openssl genrsa -out privatekey.key 4096

Observação: 4096 bits representam o comprimento da chave para este exemplo de configuração. Você pode especificar uma chave mais longa, se necessário.

4. Crie um arquivo de configuração usando o comando touch <config\_name>.conf.

5. Edite o arquivo com um editor de texto. Neste exemplo, o Vim é usado e o comando vim <config\_name>.conf é executado. Você pode usar qualquer outro editor de texto.

<#root>

vim config.conf

6. Insira as informações a serem incluídas na CSR (Certificate Signing Request, Solicitação de assinatura de certificado). Certifique-se de adicionar a extensão basicConstraints = CA:true no arquivo como exibido a seguir:

| <#root>                                     |
|---------------------------------------------|
| [req]                                       |
| default_bits = 4096                         |
| default_md = sha256                         |
| prompt = no                                 |
| encrypt_key = no                            |
| distinguished_name = req_distinguished_name |
| req_extensions = v3_req                     |
| [ req_distinguished_name ]                  |
| countryName =                               |
|                                             |

localityName =

organizationName =

organizationalUnitName =

commonName =

[ v3\_req ]

Observação: basicConstraints = CA:true é a extensão que o certificado precisa ter para que o FTD instale com êxito o certificado.

7. Usando a chave e o arquivo de configuração criados nas etapas anteriores, você pode criar o CSR com o comando openssl req -new <nome\_da\_chave>.key -config <nome\_da\_conf>.conf -out <Nome\_do\_CSR>.csr:

<#root>

openssl req -new -key privatekey.key -config config.conf -out CSR.csr

8. Após esse comando, você poderá ver o arquivo <CSR\_name>.csr listado na pasta, que é o arquivo CSR que deve ser enviado ao servidor CA para ser assinado.

-----BEGIN CERTIFICATE REQUEST----MIIErTCCApUCAQAwSTELMAkGA1UEBhMCTVgxFDASBgNVBAgMC011aXhjbyBDaXR5 MRQwEgYDVQQHDAtNZW14Y28gQ210eTEOMAwGA1UECgwFQ21zY28wggIiMA0GCSqG SIb3DQEBAQUAA4ICDwAwggIKAoICAQDRWH+ij26HuF/Y6NvITCkD5VJa6KRssDJ8 [...]

Output Omitted

[...]
lRZ3ac3uV0y0kG6FamW3BhceYcDEQN+V0SInZZZQTw1Q5h23JsPkvJmRpKSi1c7w
3rKfTXe1ewT1IJdCmgpp6qrwmEAPyrj/XnYyM/2nc3E3yJLxbGyT++yiVrr2RJeG
Wu6XM4o410LcRdaQZUhuFL/TPZSeLGJB2KU6XuqPMtGAvdmCgqdPSkwWc9mdnzKm
RA==
-----END CERTIFICATE REQUEST-----

Observação: devido aos requisitos do Azure, é necessário assinar o CSR com uma CA que tenha SHA-256 ou SHA-1 configurado; caso contrário, o Azure IdP rejeitará o certificado quando você carregá-lo. Mais informações podem ser encontradas no seguinte link: <u>Opções</u> <u>avançadas de assinatura de certificado em um token SAML</u>

9. Envie este arquivo CSR com sua CA para obter o certificado assinado.

### Etapa 2. Criar arquivo PKCS12

Depois de assinar o certificado de identidade, você precisa criar o arquivo de Padrões de Criptografia de Chave Pública (PKCS#12) com os próximos 3 arquivos:

- Certificado de identidade assinado
- Chave privada (definida nas etapas anteriores)
- · Cadeia de certificados CA

Você pode copiar o certificado de identidade e a cadeia de certificados da autoridade de certificação para o mesmo dispositivo em que criou a chave privada e o arquivo CSR. Quando você tiver os 3 arquivos executados, execute o comando openssl pkcs12 -export -in <id\_certificate>.cer -certfile <ca\_cert\_chain>.cer -inkey <private\_key\_name>.key -out <pkcs12\_name>.pfx para converter o certificado em PKCS#12.

#### <#root>

openssl pkcs12 -export -in id.cer -certfile ca\_chain.cer -inkey privatekey.key -out cert.pfx

Depois de executar o comando, você é solicitado a inserir uma senha. Essa senha é necessária quando você instala o certificado.

Se o comando tiver sido bem-sucedido, um novo arquivo chamado "<pkcs12\_name>.pfx" será criado no diretório atual. Este é seu novo certificado PKCS#12.

### Etapa 3. Carregar o Certificado PKCS#12 para o Azure e o FDM

Quando tiver o arquivo PKCS#12, você precisará carregá-lo no Azure e no FDM.

Carregar o Certificado no Azure

1. Faça logon no portal do Azure, navegue até o aplicativo empresarial que deseja proteger com a autenticação SAML e selecione Logon Único.

2. Role para baixo até a seção Certificados SAML" e selecione o ícone Mais Opções > Editar.

| Token signing certificate            |                                      |  |
|--------------------------------------|--------------------------------------|--|
| Statue                               | Activo                               |  |
| Thumborint                           | oc                                   |  |
| Expiration                           | 12/19/2026 1:25:53 PM                |  |
| Notification Email                   | 12/15/2020, 1.25.55 FW               |  |
| App Federation Metadata Url          | https://login.microsoftonline.com/ 🗈 |  |
| Certificate (Base64)                 | Download                             |  |
| Certificate (Raw)                    | Download                             |  |
| Federation Metadata XML              | Download                             |  |
| Verification certificates (optional) |                                      |  |
| Required                             | No                                   |  |
| Active                               | 0                                    |  |
| Expired                              | 0                                    |  |

### 3. Agora selecione a opção Importar certificado.

B

| SAML Signing Certificate Manage the certificate used by Microsoft Entra ID to sign SAML tokens issued to your app |                                          |                 | × |
|----------------------------------------------------------------------------------------------------|------------------------------------------|-----------------|---|
| 🛛 Save                                                                                                    | + New Certificate   T Import Certificate | ☞ Got feedback? |   |
| Status                                                                                                    | Expiration Date                          | Thumbprint      |   |
| Active                                                                                                    | 12/19/2026, 1:25:53 PM                   | 99              |   |

4. Localize o arquivo PKCS12 criado anteriormente e use a senha que você digitou ao criar o arquivo PKCS#12.

# SAML Signing Certificate Manage the certificate used by Microsoft Entra ID to sign SAML tokens issued to your app

| ☐ Save + New Certificate ↑ Import Certificate │ 🖗 Got feedback?                                                                                    |        |
|----------------------------------------------------------------------------------------------------|--------|
| Import certificate                                                                                                    |        |
| Upload a certificate with the private key and the pfx credentials, the type of this file should be .pfx and using RSA for the encryption algorithm |        |
|                                                                                                    |        |
| Certificate:                                                                                                    |        |
| PFX Password:                                                                                                    | ~      |
| Add Cancel                                                                                                    | ~      |
|                                                                                                    | $\sim$ |

5. Finalmente, selecione a opção Tornar Certificado Ativo.

| SAML Signing Certificate<br>Manage the certificate used by Microsoft Entra ID to sign SAML tokens issued to your app |                     |                                      | ×               |                                                                     |
|----------------------------------------------------------------------------------------------------|---------------------|--------------------------------------|-----------------|---------------------------------------------------------------------|
| Save + New                                                                                                    | / Certificate 🕴 Imp | ort Certificate                      | 🔗 Got feedback? |                                                                     |
| Status                                                                                                    | Expiration Dat      | e                                    | Thumbprint      |                                                                     |
| Active                                                                                                    | 12/19/2026, 1:      | 25:53 PM                             | 99 <sup>-</sup> |                                                                     |
| Inactive                                                                                                    | 12/13/2026, 2:      | 43:39 PM                             | E6              |                                                                     |
| Inactive                                                                                                    | 12/21/2026, 5:      | 58:45 PM                             | 9E              | Make certificate active                                             |
| Signing Option                                                                                                    |                     | Sign SAML asser                      | tion            |                                                                     |
| Signing Algorithm                                                                                                    |                     | SHA-256                              |                 | ↓     PEM certificate download       ↓     Raw certificate download |
| Notification Email Addresses                                                                                         |                     | ↓ Download federated certificate XML |                 |                                                                     |
|                                                                                                    |                     |                                      |                 | Delete Certificate                                                  |

### Carregar o Certificado no FDM

1. Navegue até Objetos > Certificados > Clique em Adicionar certificado CA confiável.

| <b>T</b> Filter                              | +~                         | <b>P</b> ~ |
|----------------------------------------------|----------------------------|------------|
| Preset filters: System defined, User defined | Add Internal CA            |            |
|                                              | Add Internal Certificate   | ACTIONS    |
|                                              | Add Trusted CA Certificate |            |
|                                              |                            |            |

2. Digite o nome do ponto confiável que você preferir e carregue somente o certificado de Identidade do IdP (não o arquivo PKCS#12)

| Add Trusted CA Certificate                                                                                                    | 0 ×                                        |
|----------------------------------------------------------------------------------------------------|--------------------------------------------|
| Name                                                                                                    |                                            |
| azureIDP                                                                                                    |                                            |
| Certificate Paste certificate, or choose a file (DER, PEM, CRT, CER)BEGIN CERTIFICATE MIIEcjCCA1qgAwIBAgIBFzANBgkqhkiG9w0BAQsFADBbMQwwCgYDVQQLEwN2 DjAMBgNVBAoTBWNpc2NvMQwcCgYDVQQHEwNt2XgxDDAKBgNVBAgTA21leDEL AtturntwortToridonetameterotebanesecontectivebanesecontectivebanese | No file uploaded yet<br>Upload Certificate |
| Please select                                                                                                    | × .                                        |
| CANCEL                                                                                                    | ОК                                         |

3. Defina o novo certificado no objeto SAML e implante as alterações.

| https://login.microsoftonline.com/                          | (CONTRACTOR (1998) 1998) 1998 1999 |  |
|-------------------------------------------------------------|------------------------------------|--|
| Supported protocols: https, http                            |                                    |  |
| Sign Out URL                                                |                                    |  |
| https://login.microsoftonline.com/                          |                                    |  |
| Supported protocols: https, http                            |                                    |  |
| Service Provider Certificate                                | Identity Provider Certificate      |  |
| ftdSAML ~                                                   | azureIDP ~                         |  |
|                                                             |                                    |  |
| Request Signature                                           | Request Timeout 🕕                  |  |
| None 🗸                                                      |                                    |  |
|                                                             | Range: 1 - 7200 (sec)              |  |
| This SAML identity provider (IDP) is on an internal network |                                    |  |
| Request IDP re-authentication at login 🕕                    |                                    |  |
|                                                             |                                    |  |
|                                                             | CANCEL OK                          |  |

# Verificar

Execute o comando show saml metadata <nome do ponto de confiança> para garantir que os metadados estejam disponíveis na CLI do FTD:

<#root> firepower# show saml metadata azure

SP Metadata

xmlns="urn:oasis:names:tc:SAML:2.0:metadata">

protocolSupportEnumeration="urn:oasis:names:tc:SAML:2.0:protocol">

 $\tt MIIDbzCCAlegAwIBAgIBDDANBgkqhkiG9w0BAQwFADBbMQwwCgYDVQQLEwN2cG4x$ 

...omitted...

HGaq+/IfNKKqkhgT6q4egqMHiA==

```
Location="https://[...omitted...]/+CSCOE+/sam1/sp/logout"/>
```

```
Binding="urn:oasis:names:tc:SAML:2.0:bindings:HTTP-POST"
Location="https://[...omitted...]/+CSCOE+/saml/sp/logout"/>
```

IdP Metadata

-----

xmlns="urn:oasis:names:tc:SAML:2.0:metadata">

 ${\tt MIIEcjCCA1qgAwIBAgIBFzANBgkqhkiG9w0BAQsFADBbMQwwCgYDVQQLEwN2cG4x}$ 

[...omitted...]

3Zmzsc5faZ8dMXO+1ofQVvMaPifcZZFoM7oB09RK2PaMwIAV+Mw=

Location="https://login.microsoftonline.com/[...omitted...]/saml2" />

Location="https://login.microsoftonline.com/[...omitted...]/saml2" />

Location="https://login.microsoftonline.com/[...omitted...]/saml2" />

### Sobre esta tradução

A Cisco traduziu este documento com a ajuda de tecnologias de tradução automática e humana para oferecer conteúdo de suporte aos seus usuários no seu próprio idioma, independentemente da localização.

Observe que mesmo a melhor tradução automática não será tão precisa quanto as realizadas por um tradutor profissional.

A Cisco Systems, Inc. não se responsabiliza pela precisão destas traduções e recomenda que o documento original em inglês (link fornecido) seja sempre consultado.